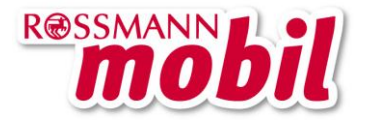

Stand Juli 2013

Vor der ersten Nutzung von Internet oder MMS mit Ihrem Smartphone kann es ggf. notwendig sein, den Zugangspunkt (APN) manuell einzurichten.

Diese Anleitung hilft Ihnen, diese Einstellungen in wenigen Minuten vorzunehmen

Bitte beachten Sie dabei, dass die Nutzung des mobilen Internets bzw. der Datenübertragung (GPRS/EDGE/UMTS/HSDPA) ein datenfähiges Mobiltelefon voraussetzt (GPRS oder UMTS/HSDPA). Hinweise zur Eignung Ihres Handys für die Internetznutzung entnehmen Sie bitte der Bedienungsanleitung Ihres Handys.

Bitte verwenden Sie folgende Einstellungen für Internet und MMS:

#### MOBILES INTERNET

| Bezeichnung             | Einstellungs-Parameter |
|-------------------------|------------------------|
| Profilname              | Rossmann Internet      |
|                         |                        |
| ADN/Zugongonunkt        | web vedefene de        |
| APN/Zugangspunkt        | web.voualone.ue        |
| 1. DNS                  | (nicht verändern)      |
| 2. DNS                  | -                      |
| Benutzername            | (leer)                 |
| Passwort                | (leer)                 |
| IP-Adresse              | dynamisch              |
| IP-Header Komprimierung | Nein                   |
| Proxy verwenden         | Nein                   |
| Startseite              | rossmann-mobil.de      |

#### MMS

| Bezeichnung                        | Einstellungs-Parameter                                        |
|------------------------------------|---------------------------------------------------------------|
| Profilname:                        | VFD2 MMS                                                      |
| (auch als Name                     | Tipp: Wenn dieses Profil bereits vorhanden ist, sollten Sie   |
| Zugangspunkt/Proxy-Name/Name       | dieses nutzen. Prüfen Sie ggf. die Einstellungen. Andernfalls |
| der Einstellung bezeichnet)        | erstellen Sie ein neues Profil mit diesem Namen, in welchem   |
|                                    | Sie die u. a. Einstellungen vornehmen.                        |
| Startseite:                        | http://139.7.24.1/servlets/mms                                |
| (auch als Homepage/URL Relay-      | Tipp: Beachten Sie Groß- und Kleinschreibung                  |
| Server/Service-Zentrum bezeichnet) |                                                               |
| APN:                               | event.vodafone.de                                             |
| (auch als Zugangspunkt/Adresse     |                                                               |
| bezeichnet)                        |                                                               |
| IP-Adresse:                        | 139.007.029.017                                               |
| (auch als IP-Einstellung/Gateway-  |                                                               |
| Adresse/Relayserver-URL/MMS-       |                                                               |
| Relayserver/Proxy-Adresse          |                                                               |
| bezeichnet)                        |                                                               |
| Port:                              | <b>80</b> (bei WAP 2.0)                                       |
|                                    | Falls MMS-Versand nicht möglich, tragen Sie 9201 ein. In      |
|                                    | diesem Fall besitzen Sie ein WAP 1.1 Handy                    |

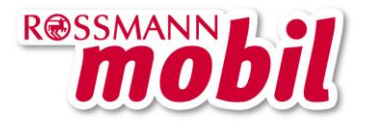

Stand Juli 2013

Optionale Einstellungen, die je nach Handymodell und Hersteller ergänzend konfiguriert werden müssen

| 139.007.030.125                                     |
|-----------------------------------------------------|
|                                                     |
|                                                     |
| 139.007.030.126                                     |
|                                                     |
|                                                     |
| 180 Sekunden                                        |
| http (wenn Sie Port 80 angegeben haben, s. o.)      |
| wtp/wsp (wenn Sie Port 9201 angegeben haben, s. o.) |
| СНАР                                                |
|                                                     |

# Windows: HTC Windows Phone 8, alle Nokia Lumia

- 1. Streichen Sie auf der Startseite nach links
- 2. Tippen Sie auf Einstellungen
- 3. Tippen Sie auf Mobiles Netzwerk / Mobile Netzwerke / Mobilfunk
- (Wählen Sie Datenverbindung und aktivieren Sie diese Option)
- 5. Tippen Sie auf APN (bzw. Internet-APN oder MMS-APN) hinzufügen
- 6. Geben Sie die Einstellungen wie oben gezeigt ein
- 7. Tippen Sie zum Speichern auf das Häkchen

## iOS: Apple iPhone 4, 4S, 5

- 1. Tippen Sie auf Menü
- 2. Tippen Sie auf Einstellungen
- 3. Tippen Sie auf Allgemein
- 4. Tippen Sie auf Netzwerk
- 5. Tippen Sie auf Mobiles Datennetzwerk
- 6. Tippen Sie auf APN
- 7. Geben Sie die Einstellungen wie oben gezeigt ein.
- ( Eventuell muss das iPhone neu gestartet werden.)

# Android: HTC ONE, HTC Desire, alle Sony Xperia, alle Samsung Galaxy, Vodafone Smart II, LG P350, Alcatel OneTouch-Modelle

- 1. Tippen Sie auf Hauptmenü
- 2. Tippen Sie auf Einstellungen
- 3. Tippen Sie auf Drahtlos und Netzwerke / weitere Einstellungen / Mehr...
- 4. Tippen Sie auf Mobile Netzwerke / Mobilfunknetze
- ( Tippen Sie auf Mobile Datenverbindung aktivieren )
- 5. Tippen Sie auf Zugangspunkt / Zugangspunkte / Zugangspunktnamen
- 6. Drücken Sie die Menütaste des Smartphones
- 7. Tippen Sie auf Neue APN
- 8. Geben Sie die Einstellungen wie oben gezeigt ein
- 9. Drücken Sie die Menütaste und tippen Sie auf Speichern

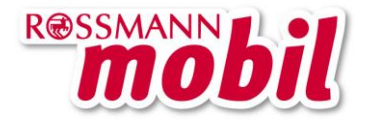

## Android: Alle Samsung S-Modelle

- 1. Tippen Sie auf Menü
- 2. Tippen Sie auf Einstellungen
- 3. Tippen Sie auf Netz
- 4. Tippen Sie auf Verbindungen
- ( Bestätigen Sie die Warnmeldung mit Ja)
- 5. Tippen Sie auf Erstellen
- 6. Geben Sie die Einstellungen wie oben gezeigt ein (beachten Sie, dass ,Zugangsname' hier für den APN-Zugangspunkt steht)
- 7. Tippen Sie auf Speichern

### Blackberry: Modelle Bold, Curve

- 1. Klicken Sie auf der Startseite oder in einem Ordner auf das Symbol Optionen
- 2. Klicken Sie auf Erweiterte Optionen bzw. Gerät und anschließend Erweiterte Systemeinstellungen
- 3. Klicken Sie auf TCP / TCP IP
- 4. Geben Sie die Einstellungen wie oben gezeigt ein
- 5. Drücken Sie die Menütaste
- 6. Klicken Sie auf Speichern

# **Manuelle SIM-Karten-Konfiguration**

Wählt sich ihr Mobilgerät nicht ins Vodafone-Netz ein? In manchen seltenen Fällen kann es nötig sein, dass Ihr Handy manuell für Rossmann mobil konfiguriert werden muss.

Wo Sie die Einstellungen vornehmen können entnehmen Sie bitte dem Handbuch Ihres Handys.

Für die SMS-Bestätigung ihrer Konfiguration geben Sie bitte die Rufnummer +491722270333 ein.

#### Haben Sie weitere Fragen?

*Ihre Rossmann mobil Kundenbetreuung* erreichen Sie täglich von 7 – 23 Uhr unter der Telefonnummer 01807 / 77 77 55 (0,14 €/Min. aus dem dt. Festnetz, max. 0,42 €/Min. aus den dt. Mobilfunknetzen, 30 Sek. frei) oder per Kurzwahl 22268 (0,42 €/Min. vom Handy mit Rossmann mobil).

Viel Freude beim Telefonieren und Surfen mit Rossmann mobil.